# PANDUAN PRAKTIKUM

SISTEM BASIS DATA

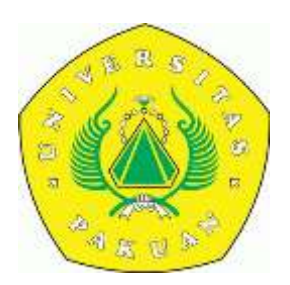

PROGAM STUDI TEKNIK GEODESI FAKULTAS TEKNIK UNIVERSITAS PAKUAN BOGOR

## Bab I DATABASE DAN TABEL

### I.1 Pendahuluan

### Apa itu Microsoft Acces?

Yaitu perangkat lunak untuk pengelolaan basis data yang mempunyai kemampuan :

- Dapat bekerja pada internet or intranet
- Dapat bekerja dengan aplikasi lain
- Dapat bekerja dengan aplikasi sederhana
- Dapat bekerja dalam Database window
- Menggunakan dan mengelola toolbars, menu bars, dan shortcut menu
- Dapat bekerja dengan data
- Dapat bekerja dengan filters
- Printing dan previewing
- Membuat dan mengelola table, queri, form dan report
- Dapat bekerja dengan macros
- Bekerja dalam Module window, Debug window, dan Object Browser
- Progamming dan Visual Basic
- Securing dan administering database

### I.2 Database

Database adalah suatu kumpulan informasi yang berhubungan dengan suatu system, seperti system kepagawaian, system perpustakaan, system rental vcd, system maintenance, koleksi music, dll

Dalam MS.Access semua informasi pada suatu system atau aplikasi dapat dikelola dengan satu file database (dengan ekstensi file \*.mdb)

Dalam file database data-data dipisahkan dalam penyimpanan data yang disebut table, datadata dalam table ini dapat dikelola dengan cara:

- 1. Ditambah, diubah atau ditampilkan dengan menggunakan form
- 2. Dilakukan pencarian, find dan retrieve dengan menggunakan querie
- 3. Dapat dianalisa atau dicetak dalam layout yang baik dengan menggunakan report

### I.3 Tabel

Tabel adalah kumpulan data mengenai suatu objek atau topic tertentu, sepert produk, supplier, pegawai. Tabel merupakan organisasi data dalam kolom (disebut field) dan baris (disebut record).

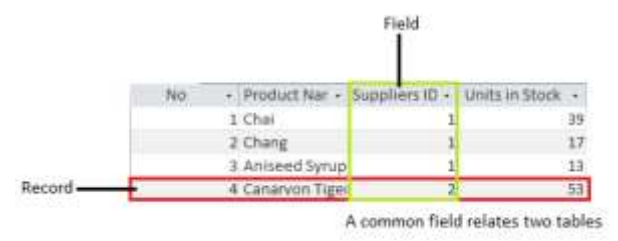

Dalam table design view, table dapat dibuat dari customize yang dari table yang sudah ada kemudian menambah, mengubah dan menghapus field dan tipenya atau dengan cara membuat field baru dari table kosong.

Primary kel dalam Access biasanya harus ada untuk identifikasi field yang unik (tidak boleh diisi dengan data yang sama dan tidak boleh kosong). Field yang menjadi primary key digambarkan dengan gambar kunci.

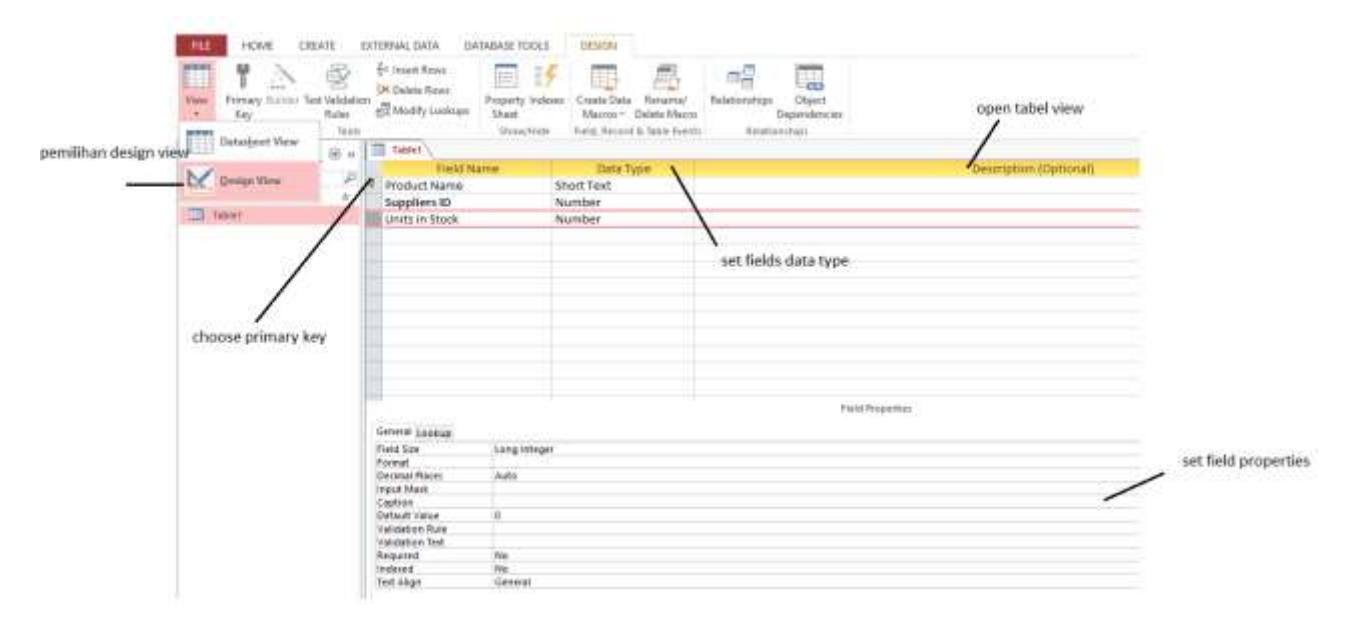

### I.4 Primary Key

Adalah suatu bagian yang sangat penting dalam suatu Relational Database System (RDBS), digunakan untuk:

- Pencarian data secara tepat
- Menampilkan informasi secara bersama-sama pada table berbeda dengan menggunakan querie, form dan report

Dalam MS-Access ada tiga macam primary key yang dapat didefinisikan yaitu :

1. Primay key AutoNumber

Field autonumber dapat diset untuk menambah record baru dalam table dengan enter secara otomatis field berikutnya. Jika anda tidak men-set primary key sebelum menyimpan suatu table baru, MS-Access akan menanyakan jika anda ingin untuk membuat create primary key. Jika dijawab Yes, MS-Access akan membuat primary key AutoNumber.

2. Primary key Satu Field

Jika anda mempunyai suatu field yang bernilai unik sebagai nomor ID, maka dapat dirancang field tersebut sebagai primary key. Jika field yang anda pilih sebagai primary key bias mempunyai nilai Null atau duplikat, Microsoft Access tidak akan menge-set sebagai primary key. Anda dapat menjalankan suatu query pencarian duplikat untuk menurunkan record mana yang berisi data duplikat. Jika anda tidak dapat mengeliminasi entri duplikat dengan mengubah data, maka dapat menambahkan field AutoNumber dan didefinisikan sebagai primary key atau mendefinisikan primary key banyak field. Contoh primary key dengan field tunggal adalah pada tabelpegawai dimana hanya ada satu field yang unik yaitu NIP, maka NIP tersebut didefinisikan sebagai primary key.

3. Primary key ke banyak field

Dalam keadaan dimana anda tidak dapat menurunkan field tunggal sebagai field unik, maka dapat dirancang dua atau lebih primary key. Biasanya terjadi pada banyak ke banyak dari dua table

Cata bekerja dengan data dalam table data sheet

Dalam table data sheet dapat dilakukan :

- Menambah atau menghapus record
- Pengurutan, memfilter atau pencarian record
- Menyisipkan, menghapus atau mengubah suatu kolom
- Mengubah layout datasheet
- Edit, cek spelling atau print
- Switch view

| 1      |                         | 501    | t, filter or find re | cords    |           | £                | dit or check | spelling |      |            |           |         |                         |        |    |   |
|--------|-------------------------|--------|----------------------|----------|-----------|------------------|--------------|----------|------|------------|-----------|---------|-------------------------|--------|----|---|
| nur    | HOME CREATE             | DOLENN | IAL DATA DATA        | BASE TO  | OLS       | FIELDS           | TABLE        |          |      |            |           |         |                         |        |    |   |
| ľ      | The Cure                | T      | Ascending            | Tr Selec | tion -    | C                | int New 1    | ∑ Totals | - 64 | Sc Replace | Calibri ( | Detail) | + 11                    | •]E 15 | 包括 | 1 |
| ew     | Paste St Format Parties | Filter | Sa Remove Sort       | T lung   | he Filter | Refresh<br>All - | K Dehita     | Spelling | Find | Ge To *    | # Z       | 9       | <u>4</u> -⊻- <u>a</u> - | ===    | 4+ | 1 |
| tiert, | Olyphiand G             |        | Sort 3: Pitte        | it:      |           |                  | Record       | Ē.       |      | Find       |           |         | but farm                | fiting |    |   |
| 111    | Tablet                  |        |                      |          |           |                  |              |          |      |            |           |         |                         |        |    | * |
|        | Order ID + Custome      | e ID 🔹 | Employed ID          | Or       | der       | + Click t        | lo Add 🖃     |          |      |            |           |         |                         |        |    |   |
|        | 10000 Franchi S         | p.A    | Michael Suyama       | 18       |           |                  |              |          |      |            |           |         |                         |        |    |   |
|        | 10001 Mere Pal          | liarde | Laura Callahan       | 38       |           |                  |              |          |      |            |           |         |                         |        |    |   |
|        | 10002 Folk och          | aH.B   | Janot Loverling      | 19       |           |                  |              |          |      |            |           |         |                         |        |    |   |
| 1      | 10003 Simon bs          | itro   | Laura Callahan       | 19       | 1         |                  |              |          |      |            |           |         |                         |        |    |   |
| I.     | 0                       |        |                      |          | 1         |                  |              |          |      |            |           |         |                         |        |    |   |

### LATIHAN 1 : Membuat dan membuka database

Jika anda sudah berada di lingkungan MS-Access, buat database kepegawaian.mdb dengan cara sbb

- 1. Klik File New Database pilih General Blank database, kemudian klik OK
- 2. Simpan database anda pada direktori anda da nisi nama file Kepegawaian
- 3. Perhatikan anda sudah berada dalam lingkungan database kepegawaian

Jika anda sudah mempunyai file database kepegawaian .mdb, buka dengan cara :

- 1. Klik File Open Database
- 2. Pilih direkotri penyimpanan, kemudian double klik file kepegawaian
- 3. Perhatikan anda sudah berada dalam lingkungan database Kepegawaian

LATIHAN 2 : Buat table pada database kepegawaian

Buat table jabatan, table gaji dan table pegawai dalam lingkungan database kepegawaian – table :

Membuat table jabatan

1. Klik Tabel – klik New – klik Design View, buat table jabatan dengan struktur sbb :

| Nama Field   | Data Type | Field Size | Caption | Primary |
|--------------|-----------|------------|---------|---------|
| Kode_jabatan | Text      | 2          | KodeJab | РК      |
| Nama_jabatan | text      | 20         | NamaJab |         |

- 2. Simpan table dengan cara : klik File Save, ganti nama tabek dengan jabatab
- 3. Membuat Primary Key, Letakan cursor pada field Kode\_jabatan kemudian klik mouse kanan dan pilih Primary Key (perhatikan bahwa gambar kunci sudah berada disebelah kiri field kode\_jabatan)

Mengisi table jabatan

- 1. Klik table jabatan klik Open
- 2. Isikan table jabatab dengan data sbb :

| Kode Jab | Nama Jab     |
|----------|--------------|
| 1        | Operator     |
| 2        | Progammer    |
| 3        | Analis       |
| 4        | Administrasi |

Dengan cara yang sama seperti diatas buat table Gaji dan Tabel Pegawai dengan struktur sebagai berikut :

Tabel gaji

| Nama Field | Data Type | Field Size | Format   | Primary Key |
|------------|-----------|------------|----------|-------------|
| Golongan   | Text      | 4          |          | РК          |
| Gaji       | Number    | LongINt    | Standard |             |
| Tunjangan  | Number    | LongInt    | Standard |             |

Tabel Pegawai

| Nama Field   | Data Type | Fied Size | Format      | Primary Key |
|--------------|-----------|-----------|-------------|-------------|
| NIP          | Text      | 8         |             | РК          |
| Nama         | Text      | 20        |             |             |
| Alamat       | Text      | 30        |             |             |
| Kota         | Text      | 18        |             |             |
| Tgl_Lahir    | Date      |           | Medium Date |             |
| Kawin        | Yes/No    |           |             |             |
| Kode_jabatan | Text      | 2         |             |             |
| Golongan     | Text      | 4         |             |             |

Mengisi table gaji dan pegawai dengan data sbb:

Isi table pegawai

| NIP    | Nama  | Alamat      | Kota    | Tgl Lahir | Kawin | Kode jabatan | Golongan |
|--------|-------|-------------|---------|-----------|-------|--------------|----------|
| PD9901 | Husni | Jl. Gerlong | Bandung | 01/01/75  | Yes   | 1            | la       |
| PD9902 | Anton | Jl. Naripan | Bandung | 20/12/69  | No    | 2            | IIb      |
| PD9903 | Betha | JI Jakarta  | Jakarta | 10/10/70  | Yes   | 1            | lla      |

Isi Tabel Gaji

| Golongan | Gaji    | Tunjangan |
|----------|---------|-----------|
| la       | 100.000 | 10.000    |
| lb       | 120.000 | 15.000    |
| lc       | 140.000 | 20.000    |
| lla      | 200.000 | 30.000    |
| IIb      | 220.000 | 35.000    |
| llc      | 240.000 | 40.000    |
| Illa     | 300.000 | 60.000    |
| IIIb     | 330.000 | 70.000    |
| IIIc     | 360.000 | 80.000    |
| IVa      | 450.000 | 100.000   |

LATIHAN 3 Mengisi field kode jabatan pada table pegawai dengan mengacu pada table jabatan

- 1. Buka table pegawai, klik Design
- 2. Aktifkan cursor pada Field Name : Kode\_jabatan
- 3. Pada field Property, klik Lookup, kemudian isi property berikut :

| Display control | Combo Box                                                                                                    |
|-----------------|----------------------------------------------------------------------------------------------------|
| Row Source Type | Table/Query                                                                                                    |
| Row Source      | Buat query dengan cara klik kemudian pilih table jabatan :<br>pilih field kode_jabatan dan Nama_jabatan<br>Simpan query tersebut dengan nama : jab_ query |
| Bound Column    | 1                                                                                                    |
| Column Count    | 2                                                                                                    |
| List Row        | 5                                                                                                    |

4. Simpan dan close, kemudian open table pegawai dan isikan kode\_jabatan dengan cara dropdown list box

Latihan : buat dropdown pada field golongan untuk mengisi golongan dengan mengacu pada table gaji, cara sama dengan pada dropdown untuk field kode\_jabatan. Property pada Lookup field golongan adalah.

| Display control | Combo Box                                                     |
|-----------------|---------------------------------------------------------------|
| Row Source Type | Table/Query                                                   |
|                 | Buat query dengan cara klik kemudian pilih table gaji : pilih |
| Row Source      | field golongan dan gaji                                       |
|                 | Simpan query tersebut dengan nama : Gaji query                |
| Bound Column    | 1                                                             |
| Column Count    | 2                                                             |
| List Row        | 5                                                             |

## Bab II QUERY

Digunakan untuk menampilkan data secara keseluruhan, terseleksi lebih dari satu table dan secara crosstab. Seperti halnya report, hasil dari query disimpan dalam suatu table quey, sedangkan report hasilnya ditampilkan dilayar/cetak untuk analisa.

#### Latihan quary

- Buat query untuk menampilkan semua yang tinggal dikota Bandung, yang ditampilkan field NIP, NAMA, ALAMAT, KOTA, TGL\_LAHIR. Gunakan table PEGAWAI dan hasil query disimpan dengan nama PEGAWAI\_Q1. Caranya :
  - Pada menu database kepegawaian klik Quey New
  - Pilih Design view dan pilih table pegawai pada show table dan close show table
  - Kemudian isikan :
    - Field : NIP, NAMA, ALAMAT, KOTA, TGL\_LAHIR
    - Sort : Ascending pada field NIP
    - Criteria : BANDUNG pada field Kota
  - Simpan query tersebut dengan nama PEGAWAI\_Q1 dan close query
  - Melihat hasil query : klik Query Open
  - Melihat SQL sintak : klik View SQL view. Hasil query dalam sintal SQL adalah
    SELECT Pegawai.NIP, Pegawai.Nama, Pegawai.Alamat, Pegawai.Kota, Pegawai.Tgl\_lahir
    FROM Pegawai
    WHERE (((Pegawai Kota)="BANDUNG"))
    ORDER BY Pegawi NIP
- Buat query untuk menampilkan field NIP, NAMA, KOTA, KODE\_JABATAN, NAMA\_JABATAN, GOLONGAN. Dengan menggunakan tabel PEGAWAI dan JABATAN, simpan hasil query tersebut dengan nama PEGJAB\_Q2

Caranya :

- Pada menu database kepegawaian klik Query New
- Pilih Design view dan pilih table pegawai pada show table dan close show table
- Kemudian isikan :
  - Field : Pegawai.NIP, Pegawai.NAMA, Pegawai.KOTA, Pegawai.KODE\_JABATAN, Jabatan.NAMA\_JABATAN.
  - Sort : Ascending pada field NIP
- Simpan query tersebut dengan nama PEGAWAI\_Q2 dan close query
- Melihat hasil query : klik Query Open
- Melihat SQL sintak : klik View SQL view. Hasil query dalam sintal SQL adalah

SELECT Pegawai.NIP, Pegawai.Nama, Pegawai.Kota, Pegawai.Kode\_Jabatan, Jabatan.Nama\_jabatan FROM jabatan INNER JOIN Pegawai ON Jabatan.Kode\_Jabatan = Pegawai.Kode\_Jabatan

Kerjakan latihan berikut: